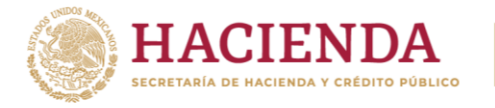

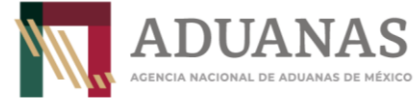

Guía Rápida para la vinculación de Dependiente y Auxiliar de Representante Legal Acreditado.

Versión: 1.0

# Guía rápida para la vinculación de Dependiente y Auxiliar de Representante Legal Acreditado

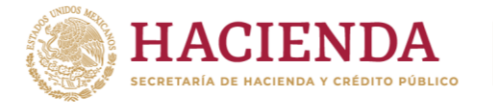

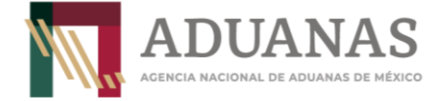

| Fecha:<br>febrero 2023 | Guía Rápida para la vinculación de Dependiente y<br>Auxiliar de Representante Legal Acreditado. | Versión: 1.0 |
|------------------------|-------------------------------------------------------------------------------------------------|--------------|
|------------------------|-------------------------------------------------------------------------------------------------|--------------|

### Contenido

| I. Objetivo                  | 3 |
|------------------------------|---|
| II. Alcance                  | 3 |
| III. Vinculación             | 4 |
| III.1 Vinculación Individual | 7 |
| III.1 Vinculación Masiva     | 8 |

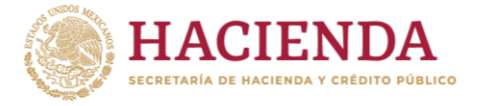

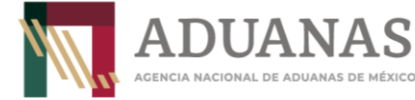

Guía Rápida para la vinculación de Dependiente y Auxiliar de Representante Legal Acreditado.

Versión: 1.0

#### I. Objetivo.

Implementar un procedimiento electrónico y simplificado para que el Agente Aduanal, Apoderado Aduanal o Representante Legal Acreditado gestione la vinculación con su Dependiente o Auxiliar a su patente o autorización correspondiente.

#### II. Alcance.

Este procedimiento de vinculación, permitirá implementar el registro y almacenamiento de la información de los interesados de una manera práctica y ágil.

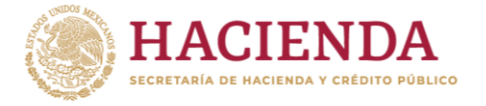

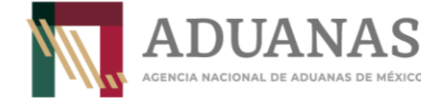

Guía Rápida para la vinculación de Dependiente y Auxiliar de Representante Legal Acreditado.

Versión: 1.0

III. Vinculación.

Para la vinculación del Dependiente o del Auxiliar de Representante Legal Acreditado, es requisito indispensable que se registren previamente en el portal de la Agencia Nacional de Aduanas (ANAM) en la siguiente liga <u>https://accesounico.anam.gob.mx</u>.

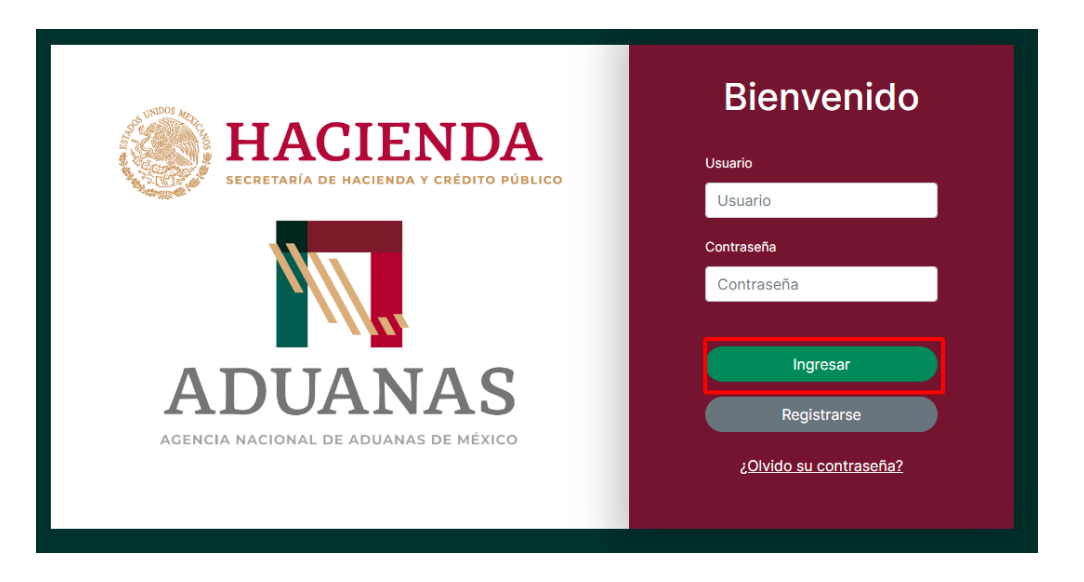

Se desplegará una pantalla donde se deberá seleccionar el tipo de usuario que desea registrarse y posteriormente oprimir el botón "Continuar".

| ← Volver |                                                             |     |
|----------|-------------------------------------------------------------|-----|
|          | Registro                                                    |     |
|          | Seleccione el tipo de usuario con el cual desea registrarse |     |
|          | Dependiente                                                 | × ~ |
|          | Continuar                                                   |     |
|          |                                                             |     |
|          |                                                             | i . |

El sistema arrojará una nueva ventana correspondiente al "Sistema de registro de usuarios", donde se deberá capturarse toda la información solicitada.

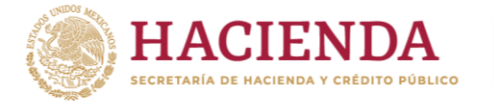

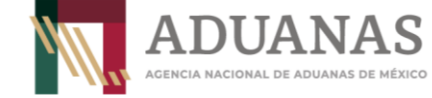

| Fecha:       |
|--------------|
| febrero 2023 |
|              |

Guía Rápida para la vinculación de Dependiente y Auxiliar de Representante Legal Acreditado.

Versión: 1.0

# Ejemplo:

| Adercia NACIONAL DE ADDANAS DE MERICO         Sistema de registro de usuarios         Tipo de usuario*:       ¿Es extranjero?         Dependiente       V         VURP*:       RFC*:         PARS570212HDFLDR00       RFC         Nombre(s)*:       Apellido paterno*:         Nombre       Apellido paterno         Orreo electrónico*:       Confirmar correo electrónico*:         Correo electrónico       Confirmar correo electrónico         Dirección       Estado*:         Mexico          Localidad*:       Colonia*:          Colonia         Código postal*:       Número exterior*:         Código postal       Número exterior | : |                   | S          | ANA              |                    | ł   |                               |
|----------------------------------------------------------------------------------------------------|---|-------------------|------------|------------------|--------------------|-----|-------------------------------|
| Tipo de usuario*: ¿Es extranjero?   Dependiente V   No   CURP*:   PARS570212HDFLDR00   Nombre(s)*:   Apellido paterno*:   Apellido paterno   Apellido paterno   Apellido materno   Correo electrónico*:   Correo electrónico   Correo electrónico                                                                                                    |   | ,                 |            | istro do usuar   | Pictoma do rogi    | Adi |                               |
| Tipo de usuano-: ZES extranjero?   Dependiente V   No   CURP*:   PARS570212HDFLDR00   Nombre(s)*:   Apellido paterno*:   Apellido paterno   Apellido materno   Correo electrónico*:   Correo electrónico   Correo electrónico     Dirección     País*:   Mexico   Localidad*:   Colonia*:   Colonia   Código postal*:   Número exterior*:   Número exterior                                                                                                    |   |                   | US         | Stro de usuar    | Sistema de regi    |     | Tine de unuerie in            |
| CURP*: RFC*:   PARS570212HDFLDR00 RFC   Nombre(s)*: Apellido paterno*:   Nombre Apellido paterno   Apellido paterno Apellido materno   Correo electrónico*: Confirmar correo electrónico*:   Correo electrónico Confirmar correo electrónico   Dirección Estado*:   Mexico   Localidad*: Colonia*:   Colonia*:   Cotonia Colonia   Código postal*: Número exterior*:   Número exterior Número exterior                                                                                                    | ~ |                   |            | No               | ~                  |     | Dependiente                   |
| PARS570212HDFLDR00     RFC       Nombre(s)*:     Apellido paterno*:     Apellido materno:       Nombre     Apellido paterno     Apellido materno       Correo electrónico*:     Confirmar correo electrónico*:     Confirmar correo electrónico       Dirección     País*:     Estado*:       Mexico         Localidad*:     Colonia*:       Colonia     Colonia       Código postal*:     Número exterior*:                                                                                                    |   |                   |            | REC*-            |                    |     | CURP*-                        |
| Nombre(s)*:       Apellido paterno*:       Apellido materno:         Nombre       Apellido paterno       Apellido materno         Correo electrónico*:       Confirmar correo electrónico*:       Confirmar correo electrónico         Correo electrónico       Confirmar correo electrónico       Confirmar correo electrónico         Dirección       Estado*:                                                                                                    |   |                   |            | RFC              |                    |     | PARS570212HDFLDR00            |
| Nombre     Apellido paterno     Apellido materno       Correo electrónico*:     Confirmar correo electrónico*:     Confirmar correo electrónico       Correo electrónico     Confirmar correo electrónico     Confirmar correo electrónico       Dirección     Estado*:                                                                                                    |   | Apellido materno: | Ape        |                  | Apellido paterno*: |     | Nombre(s)*:                   |
| Correo electrónico*:<br>Correo electrónico<br>Confirmar correo electrónico<br>Confirmar correo electrónico<br>Confirmar correo electrónico<br>Confirmar correo electrónico<br>Confirmar correo electrónico<br>Confirmar correo electrónico<br>Estado*:<br>Mexico<br>Colonia*:<br>Colonia*:<br>Colonia<br>Código postal*:<br>Código postal<br>Número exterior*:<br>Número exterior                                                                                                    |   | Apellido materno  | A          |                  | Apellido paterno   |     | Nombre                        |
| Correo electrónico       Confirmar correo electrónico         Dirección       Estado*:         Mexico          Localidad*:       Colonia*:          Colonia         Código postal*:       Número exterior*:         Código postal       Número exterior                                                                                                    |   | ónico*:           | lectrónico | Confirmar correo |                    |     | Correo electrónico*:          |
| Dirección           País*:         Estado*:           Mexico         ~           Localidad*:         Colonia*:            ~           Código postal*:         Número exterior*:           Código postal         Número exterior                                                                                                    |   | trónico           | electróni  | Confirmar corre  |                    |     | Correo electrónico            |
| Localidad*:     Colonia*:        Colonia       Código postal*:     Número exterior*:       Código postal     Número exterior                                                                                                    | ~ |                   |            | Estado*:         | ~                  |     | Dirección<br>País*:<br>Mexico |
| Código postal*:     Número exterior*:       Código postal     Número exterior                                                                                                    |   |                   |            | Colonia*:        |                    |     | Localidad*:                   |
| Código postal*: Número exterior*:<br>Código postal Número exterior                                                                                                    |   |                   |            | Colonia          | ~                  |     |                               |
| Código postal Número exterior                                                                                                    |   |                   |            | Número exterior  |                    |     | Código postal*:               |
|                                                                                                    |   |                   | r          | Número exterio   |                    |     | Código postal                 |
| Calle*:                                                                                                    |   |                   |            |                  |                    |     | Calle*:                       |

Capturada toda la información y para finalizar su registro, es necesario que seleccione el recuadro "*No soy un robot*" y posteriormente se presione el botón de "*Registrar*".

| Captcha:        |           |
|-----------------|-----------|
| No soy un robot |           |
|                 | Registrar |

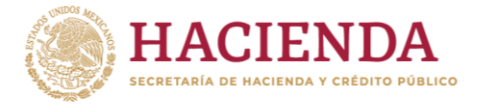

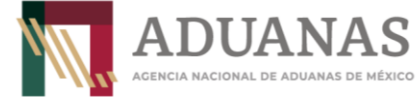

Guía Rápida para la vinculación de Dependiente y Auxiliar de Representante Legal Acreditado.

Versión: 1.0

Una vez que el Dependiente o Auxiliar se ha registrado, el Agente Aduanal, Apoderado Aduanal o Representante Legal Acreditado según corresponda, deberá ingresar al Portal de la ANAM e iniciar sesión con su usuario y contraseña.

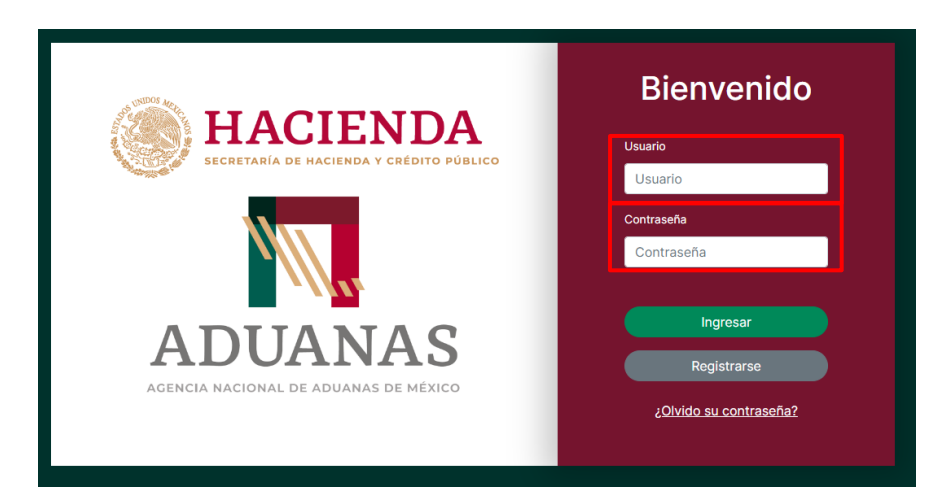

Ingresando al sistema, deberá seleccionar la pestaña de "Dependientes" o "Auxiliares", según corresponda y presionar el botón de "Asignar".

| Sistem              | a Electrónico de Aduana | S                   | SHCP SCHEERE ALCONOMIC |
|---------------------|-------------------------|---------------------|------------------------|
| Trámites            | Dependientes            |                     |                        |
| Dependiente         | 25                      |                     | + Asignar dependiente  |
| Lista de usuarios d | lependientes            |                     |                        |
| Nombre:             | Apellido paterno:       | Apellido materno:   | CURP:                  |
| Nombre              | Apellido paterno        | Apellido materno    | CURP                   |
| Tipo de usuario:    | Activo:                 | Número de empleado: |                        |
|                     |                         | Número de empleado  |                        |
|                     |                         |                     | Filtrar Borrar Filtros |

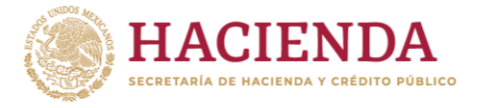

| <b>ADUANAS</b>                        |
|---------------------------------------|
| AGENCIA NACIONAL DE ADUANAS DE MÉXICO |

| Fecha:<br>ebrero 2023  | Guía R<br>Aux | tápida para la vir<br>kiliar de Represe | nculación de D<br>ntante Legal A | ependiente y<br>creditado. | Versión: 1.0       |
|------------------------|---------------|-----------------------------------------|----------------------------------|----------------------------|--------------------|
| Sistema                | Electrór      | nico de Aduanas                         |                                  | SHCP                       | ADUANAS            |
| Trámites               | Auxiliares    | ]                                       |                                  |                            |                    |
| Auxiliares             |               | -                                       |                                  |                            | + Asignar auxiliar |
| Lista de usuarios auxi | liares        |                                         |                                  |                            |                    |
| Nombre:                |               | Primer apellido:                        | Segundo apellido:                | CURP:                      |                    |
| Nombre                 |               | Primer apellido                         | Segundo apellido                 | CURP                       |                    |
| Activo:                |               |                                         |                                  | Cargar excel Fill          | rar Borrar Filtros |

La vinculación del Dependiente o Auxiliar de Representante Legal Acreditado, puede efectuarse de forma individual o masiva conforme lo siguiente:

III.1 Vinculación Individual.

Para el caso de una vinculación de manera individual, deberá capturar la CURP del Dependiente o Auxiliar de Representante Legal Acreditado y el número de "Autorización" que corresponda, posteriormente presionar el botón de "Guardar".

| Asignar                                                                   |
|---------------------------------------------------------------------------|
| Los que tengan el * son datos que se tienen que rellenar obligatoriamente |
|                                                                           |
| CURP*                                                                     |
| CURP                                                                      |
| Autorizaciones*                                                           |
|                                                                           |
| Nombre(s)                                                                 |
| Nombre(s)                                                                 |
| Apellido Paterno                                                          |
| Apellido Paterno                                                          |
| Apellido Materno                                                          |
| Apellido Materno                                                          |
|                                                                           |
| B Guardar                                                                 |
| Cancelar                                                                  |

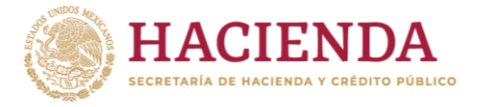

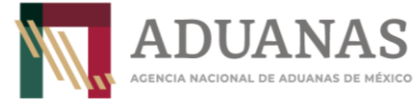

Guía Rápida para la vinculación de Dependiente y Auxiliar de Representante Legal Acreditado.

Versión: 1.0

El sistema validará la información y en caso de ser correcto, desplegará una ventana señalando que la vinculación fue exitosa.

| Sistema Elec<br>Trámites Depe                                       | ctrónico de A<br>ndientes | duanas                                |                  |         |                    |                     | SHCP | INDA J | ADUANAS                |
|---------------------------------------------------------------------|---------------------------|---------------------------------------|------------------|---------|--------------------|---------------------|------|--------|------------------------|
| Dependientes<br>Lista de usuarios dependientes<br>Nombre:<br>Nombre |                           | Apellido paterno:<br>Apellido paterno | Г                | É       | xito!              | CURP:<br>CURP       |      | •      | . Asignar dependiente  |
| Tipo de usuario:                                                    |                           | Activo:                               |                  | Dependi | ok                 |                     |      |        | Filtrar Borrar Filtros |
|                                                                     | APELLIDO PATERNO          |                                       | APELLIDO MATERNO |         | CURP               | <br>TIPO DE USUARIO |      | • •    | ACCIONES               |
| Miguel Angel                                                        | fortanell                 |                                       | Vázquez          |         | PEVM800930HDFLZG05 | Dependiente         | e    | •      | 20                     |
|                                                                     |                           |                                       |                  | Págir   | a 1 de 1           |                     |      |        |                        |

III.1 Vinculación Masiva

Para el caso de una vinculación masiva, el Agente Aduanal, Apoderado Aduanal o Representante Legal Acreditado deberá generar previamente un archivo en formato Excel, en donde se capture en una columna la CURP de las personas que se desea vincular. (se anexa ejemplo del layout a cargar).

#### Ejemplo:

| CURP               |
|--------------------|
| XXXX010101HDFLLL00 |

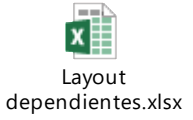

Posteriormente deberá seleccionar la pestaña "Cargar Excel" ubicada en la parte inferior derecha de la pantalla.

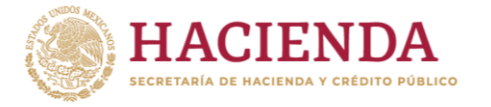

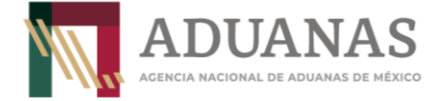

Versión: 1.0

| Trámites Usuarios              | Dependientes     |                   |       |                     |
|--------------------------------|------------------|-------------------|-------|---------------------|
| ependientes                    |                  |                   | +4    | Asignar dependiente |
| Lista de usuarios dependientes |                  |                   |       |                     |
| Nombre:                        | Primer apellido: | Segundo apellido: | CURP: |                     |
| Nombre                         | Primer apellido  | Segundo apellido  | CURP  |                     |
| ctivo:                         |                  |                   |       |                     |
|                                |                  |                   |       |                     |
|                                |                  |                   |       | Porrar Filtron      |

Se desplegará una pantalla que permitirá seleccionar la ubicación del archivo con las CUPR a vincular y al final deberá seleccionar el botón *"Guardar"*.

# Asignar desde excel

Los que tengan el " son datos que se tienen que rellenar obligatoriamente

| Seleccionar archivo | Ninguno archivo selec. |  |
|---------------------|------------------------|--|
|                     |                        |  |
|                     | D Guardar              |  |
|                     | • Guardan              |  |

El sistema validará que las CURP que se encuentran capturadas en el archivo estén registradas en el sistema, en caso contrario se generarán un mensaje, indicando la fila en la que se encuentra el error.

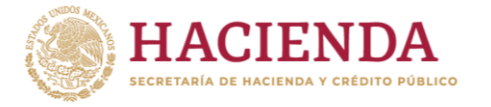

ADUANAS Agencia nacional de aduanas de méxico

| Fecha:<br>febrero 2023 | Guía Rápida para la vinculación de Dependiente y | Versión 10  |
|------------------------|--------------------------------------------------|-------------|
|                        | Auxiliar de Representante Legal Acreditado.      | Version. no |

#### Asignar desde excel

Los que tengan el \* son datos que se tienen que rellenar obligatoriamente

| Seleccionar archivo     | Ninguno archivo selec.                    | 0 |
|-------------------------|-------------------------------------------|---|
| En la fila 1, no existe | un usuario con la CURP FABM770222MMSJNR00 |   |
| En la fila 2, no existe | un usuario con la CURP FAML781110MTSLRN02 |   |
| En la fila 3, no existe | un usuario con la CURP FABN880802MMSNRD07 |   |
|                         |                                           |   |

En caso de que el archivo cargado no contenga errores, se recibirán los siguientes mensajes de confirmación:

| Sistema  | a Electrón | ico de Aduanas                                                                                         |  |
|----------|------------|----------------------------------------------------------------------------------------------------|--|
| Trámites | Usuarios   | Dependientes                                                                                           |  |
|          | ← Volver   |                                                                                                    |  |
|          |            | ¿Está seguro de que desea<br>cargar el archivo?                                                        |  |
|          |            | Acoptar Cancelar Depends Endersinger services Micro de calcular en Manuel cancelate desendirete un der |  |
|          |            | овяесколна аскато плера на сакон ел ланов текуран нереполена_тр зах                                    |  |
|          |            | ta Guarsar<br>← Cancelar                                                                               |  |
|          |            |                                                                                                    |  |

Finalmente se desplegará una ventana señalando que la vinculación fue un éxito.

| Sistema Elect                  | rónico de Aduan  | as               |                 |                    |   | <b>S</b>        |                   | ADUANAS           |
|--------------------------------|------------------|------------------|-----------------|--------------------|---|-----------------|-------------------|-------------------|
| Trámites Usuario               | os Dependientes  |                  |                 |                    |   |                 |                   |                   |
| Dependientes                   |                  |                  |                 | )                  |   |                 | + As              | ignar dependiente |
| Lista de usuarios dependientes |                  |                  | Ŭ               |                    |   |                 |                   |                   |
| Nombre:                        | Primer apellido: |                  | Éxito           | !                  |   | CURP:           |                   |                   |
| Nombre                         | Primer apellido  | Los dependie     | entes se vincul | aron correctamente |   | CURP            |                   |                   |
| Activo:                        |                  |                  | ОК              |                    |   |                 |                   |                   |
| ******                         |                  |                  |                 |                    |   |                 |                   |                   |
|                                |                  |                  |                 |                    |   |                 | Cargar excel Film | Borrar Filtros    |
| NOMBRE \$                      | PRIMER APELLIDO  | SEGUNDO APELLIDO | ¢               | CURP               | ^ | TIPO DE USUARIO | ¢ activo ¢        | ACCIONES          |
| Lance                          | Mckenzie         | Hyde             |                 | MIRA37053018VUF2UD |   | Dependiente     | 0                 | 20                |
|                                |                  |                  |                 |                    |   |                 |                   | 01:49 p. m.       |